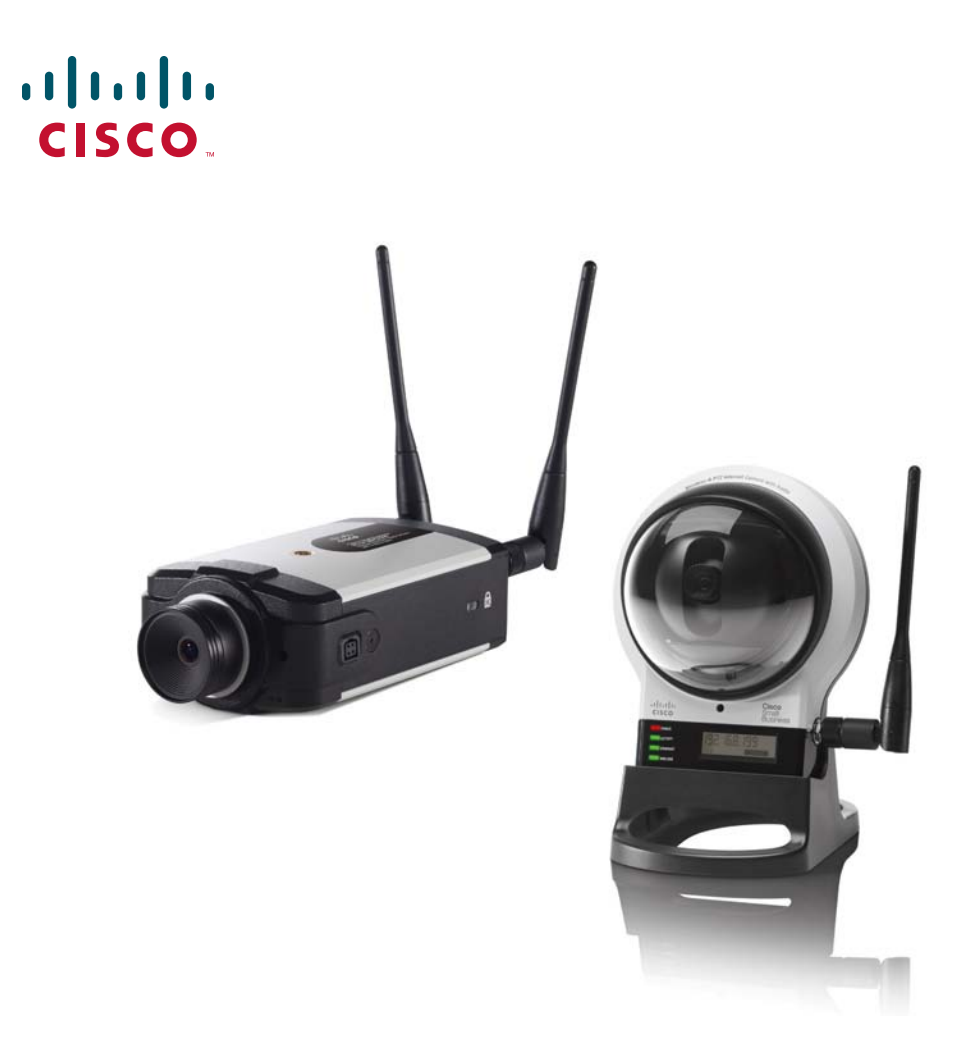

# **REFERENCE GUIDE**

### **Cisco Small Business**

**Network Camera Exported CGI Commands** 

Models WVC210, PVC2300, and WVC2300

Proprietary and Confidential Information: This document contains trade secrets and information of a proprietary nature of Cisco or its licensors. All information contained herein must be held in strict confidence and may only be used under the terms of the license agreement between you and Cisco.

All other trademarks mentioned in this document or website are the property of their respective owners. The use of the word partner does not imply a partnership relationship between Cisco and any other company. (0903R)

CCDE, CCSI, CCENT, Cisco Eos, Cisco HealthPresence, the Cisco logo, Cisco Lumin, Cisco Nexus, Cisco Nurse Connect, Cisco Stackpower, Cisco StadiumVision, Cisco TelePresence, Cisco WebEx, DCE, and Welcome to the Human Network are trademarks; Changing the Way We Work, Live, Play, and Learn and Cisco Store are service marks; and Access Registrar, Aironet, AsyncOS, Bringing the Meeting To You, Catalyst, CCDA, CCDP, CCIE, CCIP, CCNA, CCNP, CCSP, CCVP, Cisco, the Cisco Certified Internetwork Expert logo, Cisco IOS, Cisco Press, Cisco Systems, Cisco Systems Capital, the Cisco Systems logo, Cisco Unity, Collaboration Without Limitation, EtherFast, EtherSwitch, Event Center, Fast Step, Follow Me Browsing, FormShare, GigaDrive, HomeLink, Internet Quotient, IOS, iPhone, iQuick Study, IronPort, the IronPort logo, LightStream, Linksys, MediaTone, MeetingPlace, MeetingPlace Chime Sound, MGX, Networkers, Networking Academy, Network Registrar, PCNow, PIX, PowerPanels, ProConnect, ScriptShare, SenderBase, SMARTnet, Spectrum Expert, StackWise, The Fastest Way to Increase Your Internet Quotient, TransPath, WebEx, and the WebEx logo are registered trademarks of Cisco Systems, Inc. and/or its affiliates in the United States and certain other countries.

| Chapter 1: About This Document                         | 1          |
|--------------------------------------------------------|------------|
| CGI Command Style                                      | 1          |
| Chapter 2: User-Level CGI Commands                     | 3          |
| Video and Image Commands                               | 3          |
| Streaming MPEG4 Video and Audio                        | 3          |
| Streaming Motion JPEG Video (No Audio)                 | 4          |
| HTML Page for the End User                             | 4          |
| Server Push Page for the Programmer                    | 4          |
| Mobile Device Snapshot                                 | 9          |
| Snapshot                                               | 10         |
| Session Description Protocol (SDP)                     | 11         |
| Audio Upload (Uploading Audio Streaming to the Camera) | 12         |
| RTP/RTSP (MPEG-4 video only, not for MJPEG video)      | 13         |
| Player Commands                                        | 14         |
| Query                                                  | 14         |
| P/T Commands—Operator (For P/T Models, WVC210 Only)    | 16         |
| Move                                                   | 16         |
| Direct PT                                              | 17         |
| Preset Commands                                        | 18         |
| P/T Commands (For Supporting RS-485 Device             | 10         |
| Move                                                   | 10         |
| B/T Speed                                              | 20         |
| Tilt Speed                                             | 20         |
| Proset Position                                        | 20         |
| Clear Preset Position                                  | 21         |
| Move to the Proset Position                            | 2 I<br>0 1 |
| Got the Preset Lists                                   | 2 I<br>00  |
| Set Home Desition                                      | 22         |
|                                                        | 22         |

| Move to Home Position                                                                                     | 23 |
|----------------------------------------------------------------------------------------------------|----|
| Set Patrol                                                                                                | 23 |
| Clear Patrol                                                                                              | 23 |
| Start Patrol                                                                                              | 24 |
| I/O Port Commands—Operator (For Supporting I/O Port                                                       |    |
| Models PVC2300 and WVC2300 Only)                                                                          | 24 |
| Control I/O ports                                                                                         | 24 |
| Query I/O Port Status                                                                                     | 25 |
| Day/Night Switch (IR Filter) Commands—Operator (For Supporting IR Filter Models PVC2300 and WVC2300 Only) | 26 |
| Control Day/Night Switch                                                                                  | 26 |
| Query Day/Night Switch Status                                                                             | 27 |
| Chapter 3: Admin-Level CGI Commands                                                                       | 28 |
| Query Firmware Version                                                                                    | 28 |
| Reboot                                                                                                    | 29 |
| Restore to Factory Defaults                                                                               | 29 |
| Get/Set Group Parameters                                                                                  | 30 |
| Get group parameters                                                                                      | 30 |
| Set group parameters                                                                                      | 31 |
| Get/Set System Date and Time                                                                              | 32 |
| Upgrade Firmware                                                                                          | 34 |
| Upload/Download Configuration File                                                                        | 35 |
| Download Configuration File                                                                               | 35 |
| Upload Configuration File                                                                                 | 35 |
| Download Logs                                                                                             | 36 |

| Ν                      | Notion Detection Commands                     | 37 |
|------------------------|-----------------------------------------------|----|
|                        | Get Motion Detection Settings                 | 38 |
|                        | Set Motion Detection Settings                 | 40 |
|                        | Motion Vector Data                            | 41 |
| F                      | Padding Data Format                           | 42 |
| E                      | Example: Base-64 Encoder/Decoder Sample Codes | 44 |
| Appendix A: Network Ca | mera Configuration File Spec V1.03            | 49 |
| (                      | Configuration File Format                     | 49 |
|                        | [MANUFACTURE] Group                           | 49 |
|                        | [SYSTEM] Group                                | 50 |
|                        | [LOG] Group                                   | 52 |
|                        | [NETWORK] Group                               | 53 |
|                        | [WIRELESS] Group                              | 53 |
|                        | [DDNS] Group                                  | 57 |
|                        | [RTSP_RTP] Group                              | 58 |
|                        | [UPNP] Group                                  | 58 |
|                        | [EMAIL] Group                                 | 59 |
|                        | [FTP] Group                                   | 61 |
|                        | [VIDEO] Group                                 | 62 |
|                        | [MPEG4] Group                                 | 64 |
|                        | [JPEG] Group                                  | 65 |
|                        | [MOBILE] Group                                | 66 |
|                        | [AUDIO] Group                                 | 67 |
|                        | [USER] Group                                  | 68 |
|                        | [MOTION] Group                                | 70 |
|                        | [EVENT] Group                                 | 71 |
|                        | [QOS] Group                                   | 72 |
|                        | [PTZ] Group                                   | 73 |
|                        | [SMBC] Group                                  | 74 |

| Time Zone List                               | 75 |
|----------------------------------------------|----|
| Appendix B: Additional Information           | 79 |
| Regulatory Compliance and Safety Information | 79 |
| Warranty                                     | 79 |
| End User License Agreement (EULA)            | 79 |
| Appendix C: Support Contacts                 |    |

# **About This Document**

This document describes Common Gateway Interface (CGI) commands that are used in the WVC210, PVC2300, and WVC2300 camera software. The CGI commands are documented for advanced users who want to integrate camera controls into complex software solutions. Such solutions could include third-party web sites designed for security or home monitoring.

### **CGI Command Style**

- Enter all CGI commands in lowercase.
- In CGI Commands, angle brackets indicate information that you need to provide.
  - Example: <IP> means enter your IP address.
- In CGI Responses, angle brackets can indicate formatting.
  - Example: <cr> means "new line."
- In CGI Responses, angle brackets can indicate data returned.
  - Example: <SPD DATA> means "SPD data returned."
- In CGI Responses, square brackets indicate one or more choices that can be returned.
  - Example: [onloff] means either on or off will be returned.

2

# **User-Level CGI Commands**

### **Video and Image Commands**

### **Streaming MPEG4 Video and Audio**

#### Method: GET

URL: http://<ip>/img/video.asf or http://<ip>/img/video.asx
(Vista OS)

Use: A "video.asf" file is returned through the HTTP protocol.

#### **Return:**

HTTP/1.0 200 OK\r\n ... content-type: application/octet-stream\r\n ... <MPEG-4 video data>

### **Streaming Motion JPEG Video (No Audio)**

### HTML Page for the End User

Method: GET

URL: http://<ip>/img/mjpeg.htm

**Use**: When an IP camera is configured with MPEG4 resolution 160x120, MJPEG 640x480, this command outputs a 160x120 video in the VLC player.

#### **Return:**

```
HTTP/1.0 200 OK\r\n
...
content-type: text/html\r\n
...
<MJPEG video data>...
```

### Server Push Page for the Programmer

Method: GET

#### URL:

```
http://<ip>/img/video.mjpeg[?size=value][&framerate=<value>]
(utility)
```

```
http://<ip>/img/mjpeg.cgi[?size=value][&framerate=<value>]
(OCX)
```

The http://<ip>/img/mjpeg.cgi command will become obsolete. Some web browsers cache the first incoming JPEG image and do not refresh the following incoming JPEG images. Please use the command http://<ip>/img/mjpeg.htm to stream JPEG video instead.

Use:

The parameters (size and framerate) are for read-only reference. To configure video resolution and framerate see "Network Camera Configuration File Spec V1.03," on page 49.

If there is no parameter input, the camera returns the MJPEG streaming within the current codec settings.

The camera checks the request parameters (*size* or *framerate*) within the current codec settings. If the requested parameters matched the current setting, then the camera returns the MJPEG stream by the Server Push method. If the requested parameters do not match the current setting, then the camera returns an error.

The camera checks the request User-Agent parameter in the HTTP header to identify the client type. The camera regards the client as Microsoft Internet Explorer (MSIE) if the string "MSIE" is included. The camera regards the client as Cisco Object Linking and Embedding (OLE) Custom Control (OCX) if the strings "CameraActiveX," "Cisco210Viewer," or "Cisco210AlertCfg," are included. All others are regarded as PushServer.

#### Return (OK):

If the client is MSIE:

HTTP/1.0 200 OK\r\n ... content-type: image/jpeg\r\n ... <MJPEG data>

If the client is Cisco OCX:

HTTP/1.0 200 OK\r\n ...

<MJPEG video or AUDIO data>

### Motion JPEG for OCX

To support the audio stream feature, there is an extra header at beginning of the data stream (mjpeg/audio) to describe the frame information and sending status. The extra header contains 48 bytes; the fields are shown in the following table:

| Location | Parameter    | Value and String                                                            |
|----------|--------------|-----------------------------------------------------------------------------|
| 0-3      | Magic String | The string to identify the header. Must be "MJPG."                          |
| 4-7      | Frame Size   | The frame size in bytes.                                                    |
| 8-9      | Width        | The JPEG width.                                                             |
| 10-11    | Height       | The JPEG height.                                                            |
| 12-15    | Sent Size    | The size of the sent frame in bytes.                                        |
| 16-17    | Slice Size   | The size of the slice in bytes.                                             |
| 18-21    | Timestamp    | The time stamp of the frame. The time stamp of the first frame is always 0. |
| 22       | Frame Type   | The frame type.                                                             |
|          |              | 0x01 (01): JPEG                                                             |
|          |              | 0x02 (02): G.726 Audio                                                      |
| 23-24    | Bit Rate     | The audio bit rate.                                                         |
|          |              | 0x02 (02): G.726, 2 KBPS                                                    |
| 25       | Version      | The version number. 0x01                                                    |
| 26-45    | Time String  | The ASCII string to present the current camera time. (Not used)             |
| 46-47    | Reserved     | Reserved                                                                    |

Example: A normal JPEG frame.

Image size is 5930, width is 320, height is 240, sent data size is 2000, slice size is 2000, timestamp is 0, frame type is 1 (JPEG), version number is 1. The header will look like as follows: 4D 4A 50 47 2A 17 00 00 40 01 F0 00 D0 07 00 00

D0 07 00 00 00 01 02 00 01 00 00 00 00 00 00

(2000 bytes JPEG data)

All other clients are regarded as the PushServer:

```
HTTP/1.0 200 OK\r\n
...
content-type: multipart/x-mixed-released;boundary=<xxx>\r\n
--<xxx>
content-type:image/jpeg\r\n
content-length: <image-size>\r\n\r\n
<jpeg image date>
--<xxx>
content-type:image/jpeg\r\n
content-length: <image-size>\r\n\r\n
<jpeg image date>
...
--<boundary>--
```

### Return (Error):

```
HTTP/1.0 400 Bad Request\r\n
...
content-type: text/plain\r\n
\r\n
current_ resolution=A\r\n
current_framerate=B\r\n
```

Where *A* is one of the following:

Image Resolution:

- 1: 160x120
- 2: 320x240
- 3: 640x480

Where *B* is one of the following:

1-30 FPS

### **Mobile Device Snapshot**

#### Method: GET

URL: http://<ip>/img/mobile.cgi

**Return**: A 160x120 JPEG image (with video quality "very low") is returned to the user.

HTTP/1.0 200 OK\r\n ... content-type: image/jpeg\r\n ... <JPEG image data>

#### Method: GET

URL: http://<ip>/img/mobile.htm

#### **Return:**

### <html> <head> <title>Network Camera - Live Video</title> <META HTTP-EQUIV="Pragma" CONTENT="no-cache"> <META HTTP-EQUIV="Cache-Control" CONTENT="no-cache"> <meta HTTP-EQUIV="Cache-Control" CONTENT="no-cache"> <meta HTTP-EQUIV="Expires" CONTENT="mon, 06 Jan 1990 00:00:01 GMT"> </head> </body> <IMG SRC="/img/mobile.cgi"> </body>

### **Snapshot**

Method: GET

**URL**:http://<ip>/img/snapshot.cgi?[size=<value>][&quality=<value>]

Where size is one of the following:

Image Resolution:

- 1: 160x120
- 2: 320x240
- 3: 640x480

Where quality is one of the following:

1: Very high

- 2: High
- 3: Normal
- 4: Low
- 5: Very low

Example 1:

To make a snapshot of a 640x480 high quality JPEG image from network camera 192.168.1.99:

http://192.168.1.99/img/snapshot.cgi?size=3&quality=1

Example 2:

To make a snapshot of a JPEG image from network camera 192.168.1.99 (with current resolution and quality):

http://192.168.1.99/img/snapshot.cgi

Example 3:

To make a snapshot of a low quality JPEG image with current resolution from the network camera 192.168.1.99:

http://192.168.1.99/img/snapshot.cgi?quality=4

#### Return:

A JPEG image is returned to the client with user-specified resolution and quality.

```
HTTP/1.0 200 OK\r\n
...
content-type: image/jpeg\r\n
...
<JPEG image data>
```

### **Session Description Protocol (SDP)**

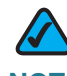

NOTE MPEG-4 video only, not for MJPEG video

Method: GET

URL:http://<ip>/img/media.sdp

Return: A Session Description Protocol (SDP) file is returned.

```
HTTP/1.0 200 OK\r\n
...
<SDP data>
```

### Audio Upload (Uploading Audio Streaming to the Camera)

### Method: POST

URL: http://<ip>/img/g726.cgi G.726 audio stream (16Kbps)
URL: http://<ip>/img/g711a.cgi G.711 a-law audio stream
URL: http://<ip>/img/g711u.cgi G.711 u-law audio stream
Example (client side):

```
POST http://192.168.1.99/img726.cgi HTTP/1.0\r\n
Authorization: Basic YWRtaW46YWRtaW4= \r\n
\r\n
```

#### Return (OK):

HTTP/1.0 200 OKrn

Client starts to upload the audio stream.

Return (Unauthorized):

HTTP/1.0 401 Unauthorized\r\n

### RTP/RTSP (MPEG-4 video only, not for MJPEG video)

A user can stream video and audio through the following URLs:

| Video and audio: | <pre>rtsp://<ip>/img/media.sav</ip></pre> |
|------------------|-------------------------------------------|
| Video only:      | <pre>rtsp://<ip>/img/video.sav</ip></pre> |
| Audio only:      | <pre>rtsp://<ip>/img/audio.sav</ip></pre> |

The user needs to specify one of the supported RTP protocols:

- Unicast RTP
- Multicast RTP
- RTP over RTSP (RTP over TCP)
- RTP over RTSP over HTTP (HTTP tunnel)

Specifying an RTP protocol depends on the configuration of your specific media player. Refer to the instructions contained within your media player.

Return: Video and/or audio is returned.

### **Player Commands**

### Query

Method: GET

URL:http://<ip>/util/query.cgi

This command shows all camera hardware capabilities; for example if the camera has an I/O port or if it has speakers.

#### Return:

```
HTTP/1.0 200 OK \r\n
•••
content-type: text/plain\r\n
\r\n
hostname= WVC210 \r\n
description=description string\r\n
defname= WVC210 \r\n
mac=00C002123456\r\n
resolutions=640*480,320*240,160*120\r\n
mpeq4 resolution=[640|320|160]r\n
mjpeg_resolution=[640|320|160]\r\n
mic_in=[on|off]r\n
speaker_out=[on|off]\r\n
ptctrl=[on|off]\r\n
ioctrl=[on|off]\r\n
serial=[off|pelco]\r\n
privacy_button=[on|off]\r\n
pir_sensor=[on|off]\r\n
wlled=[on|off]r\n
wps_pin_code=00000048\r\n
company name= Cisco \r\n
model_number= WVC210 \r\n
```

URL: http://<ip>/img/query.cgi

This command shows hardware capabilities specific to users and their privileges. For example, a particular user may be able to use Speaker Out, but cannot control the I/O ports.

Return:

```
HTTP/1.0 200 OK \r\n
...
content-type: text/plain\r\n
\r\n
mic_in=[on|off]r\n
speaker_out=[on|off]\r\n
ptctrl=[on|off]\r\n
ioctrl=[on|off]\r\n
```

# P/T Commands—Operator (For P/T Models, WVC210 Only)

### Move

Method: GET

URL: http://cip>/pt/ptctrl.cgi?mv=<direction>,<degree>,<speed>,<speed2>

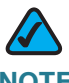

**NOTE** Currently, the WVC210 cannot support speed parameters.

#### **Parameters:**

| direction     | U    | Move Up                                  |
|---------------|------|------------------------------------------|
|               | D    | Move Down                                |
|               | L    | Move Left                                |
|               | R    | Move Right                               |
|               | UR   | Move Up-Right                            |
|               | UL   | Move Up-Left                             |
|               | DR   | Move Down-Right                          |
|               | DL   | Move Down-Left                           |
|               | Н    | Move to Home (calibration HOME) position |
|               | Х    | recalibration                            |
| degree        | 1-n  | Vertical/horizontal movement degree      |
| speed, speed2 | 1-10 | Speed levels reserved for future use     |

### **Direct PT**

### Method: GET

URL:http://<ip>/pt/ptctrl.cgi?position=<x-position>,<yposition>,<speed>,<speed2>

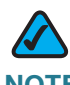

**NOTE** Currently, the WVC210 cannot support speed parameters.

Move the center to (X, Y) position.

#### Parameters:

| x-position     | Horizontal coordinates (as follow)      |  |
|----------------|-----------------------------------------|--|
| y-position     | Vertical coordinates (as follow)        |  |
| speed, speed 2 | Speed levels (reserved for future use.) |  |

#### **Coordinates:**

The home (0, 0) position is located at the center. For example, at 640x480 resolution, the horizontal position, x, is expressed as an integer value from -319 to 319 and ascends from left to right. The vertical position, y, is expressed as an integer value from -239 to 239 and ascends from top to bottom.

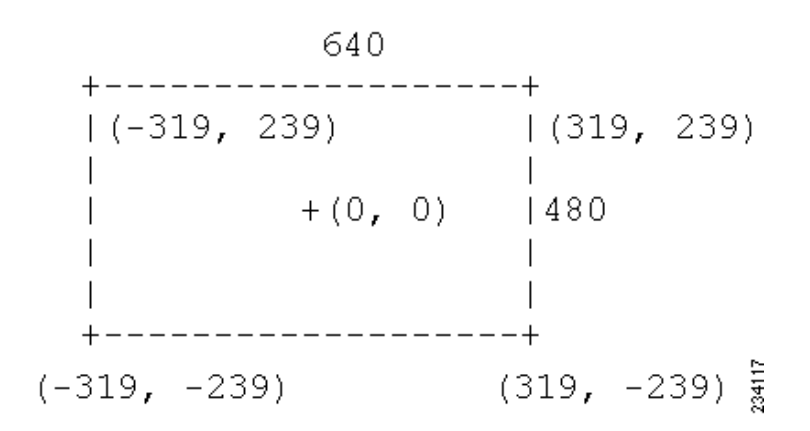

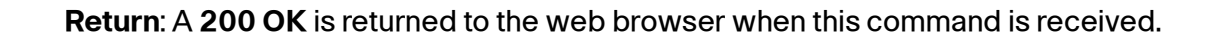

### **Preset Commands**

#### Method: GET

URL:http://<ip>/pt/ptctrl.cgi?preset=<cmd>,<para\_1>

Provides up to 9 preset positions. And the preset position name is up to 16 ASCII characters.

#### Parameters

| Command | para_1 | Comments                                                                      |  |
|---------|--------|-------------------------------------------------------------------------------|--|
| all     |        | Get all preset names.<br>A text format response is returned to the<br>client. |  |
|         |        |                                                                               |  |
|         |        | PT1= <name1><cr></cr></name1>                                                 |  |
|         |        | PT2= <name2><cr></cr></name2>                                                 |  |
|         |        |                                                                               |  |
|         |        | PT9= <name9><cr></cr></name9>                                                 |  |
| move    | 100    | Pre-defined Motion Detection position.                                        |  |
|         | 101    | Patrol.                                                                       |  |
|         | 102    | Auto-pan.                                                                     |  |
|         | 103    | User defined HOME position.                                                   |  |
|         | 1-9    | Move to the preset "number" position.                                         |  |
| set     | 103    | Set current position to user-defined HOME position.                           |  |
|         | 1-9    | Set current position to the preset position.                                  |  |

# P/T Commands (For Supporting RS-485 Device Models PVC2300 and WVC2300 Only)

### Move

Move toward user defined direction or move to preset positions.

### Method: GET

URL: http://cip>/pt/ptctrl.cgi?cmd=<direction>,<speed>

#### Parameters:

| direction | Move toward user-defined direction. |                          |  |
|-----------|-------------------------------------|--------------------------|--|
|           | U                                   | Move Up                  |  |
|           | D                                   | Move Down                |  |
|           | L                                   | Move Left                |  |
|           | R                                   | Move Right               |  |
|           | The P/T will stop after 1 sec       | cond of the move action. |  |
| speed     | Move Speed (Optional)               |                          |  |
|           | 1-10                                | 10 is the fastest speed. |  |

### P/T Speed

Set the pan direction speed.

### Method: GET

URL:http://<IP>/pt/ptctrl.cgi?cmd=set\_pan\_speed,<speed>

#### Parameters:

| speed | Move Speed |                          |
|-------|------------|--------------------------|
|       | 1-10       | 10 is the fastest speed. |

Return: A 200 OK is returned to the web browser when this command is received.

### **Tilt Speed**

Set the tilt direction speed.

### Method: GET

URL:http://<IP>/pt/ptctrl.cgi?cmd=set\_tilt\_speed,<speed>

#### Parameters:

| speed | Move Speed |                          |
|-------|------------|--------------------------|
|       | 1-10       | 10 is the fastest speed. |

### **Preset Position**

Set current position to be a preset position (within the preset name).

#### Method: GET

URL: http://<IP>/pt/ptctrl.cgi?cmd=set\_preset, <name>

#### Parameters:

| name | Preset name (16 characters). You can currently save up to |
|------|-----------------------------------------------------------|
|      | 9 preset positions.                                       |

Return: A 200 OK is returned to the web browser when this command is received.

### **Clear Preset Position**

Delete a specific preset position (by the preset name).

#### Method: GET

URL: http://<IP>/pt/ptctrl.cgi?cmd=clr\_preset, <name>

#### Parameters:

| name | Preset name (16 characters). |
|------|------------------------------|
|------|------------------------------|

Return: A 200 OK is returned to the web browser when this command is received.

### **Move to the Preset Position**

Move the P/T device to a specific preset position (by the preset name).

### Method: GET

URL: http://<IP>/pt/ptctrl.cgi?cmd=goto\_preset,<name>

#### Parameters:

| name | Preset name (16 characters). |
|------|------------------------------|
|------|------------------------------|

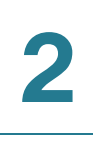

### **Get the Preset Lists**

Get the name list of all presets.

Method: GET

URL:http://<IP>/pt/ptctrl.cgi?cmd=get\_preset\_list

#### **Return:**

```
HTTP/1.0 200 OK\r\n
...
content-type: text/plain\r\n
\r\n
PT1=<name1>\r\n
PT2=<name2>\r\n
.....
PT9=<name9>\r\n
\r\n
```

### **Set Home Position**

Set current position as the user-defined home position.

Method: GET

URL:http://<IP>/pt/ptctrl.cgi?cmd=set\_home

### **Move to Home Position**

Move to the user-defined home position.

Method: GET

URL: http://<IP>/pt/ptctrl.cgi?cmd=goto\_home

Return: A 200 OK is returned to the web browser when this command is received.

### **Set Patrol**

Configure the patrol with a sequence of preset positions and a specific delay time (up to 9 preset positions).

#### Method: GET

URL:http://<IP>/pt/ptctrl.cgi?cmd=set\_patrol,<parameter>

### Parameters:

| parameter | Position and Delay T                                                       | ime for Patrol Action                                                           |
|-----------|----------------------------------------------------------------------------|---------------------------------------------------------------------------------|
|           | Preset_name,Delay_time;Preset_name,Delay_time;;Pres<br>et_name,Delay_time; |                                                                                 |
|           | Preset_name                                                                | The preset name in the "set_preset" command.                                    |
|           | Delay_time                                                                 | The delay time before the camera goes to the next preset position (in seconds). |

Return: A 200 OK is returned to the web browser when this command is received.

### **Clear Patrol**

Clear the patrol configuration.

Method: GET

URL:http://<IP>/pt/ptctrl.cgi?cmd=clr\_patrol

2

### Start Patrol

Start the patrol action (if configured).

Method: GET

URL: http://<IP>/pt/ptctrl.cgi?cmd=goto\_patrol

Return: A 200 OK is returned to the web browser when this command is received.

### I/O Port Commands—Operator (For Supporting I/O Port Models PVC2300 and WVC2300 Only)

### **Control I/O ports**

### Method: GET

URL: http://<ip>/io/ioctrl.cgi?<parameter>=<value>[&<parameter>=<value>]

#### Parameters:

| output_1 | Output port 1                                                     |     |
|----------|-------------------------------------------------------------------|-----|
|          | 0                                                                 | Off |
|          | 1                                                                 | On  |
|          | The On state and Off state are defined in the configuration file. |     |
| output_2 | Output port 2                                                     |     |
|          | 0                                                                 | Off |
|          | 1                                                                 | On  |
|          | The On state and Off state are defined in the configuration file. |     |

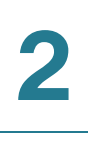

### **Query I/O Port Status**

#### Method: GET

URL:http://<ip>/io/query\_io.cgi

**Return**: The network camera returns a web page that contains the following messages.

```
Status: 200 OK \r\n
content-type: text/plain\r\n\r\n
input_1=[0|1]\r\n <- 1= High; 0= Low
input_2=[0|1]\r\n <- 1= High; 0= Low
output_1=[0|1],[P|S]\r\n <- 1= High; 0= Low , P = Pulse, S = Static
output_2=[0|1],[P|S]\r\n\r\n <- 1= High; 0= Low , P = Pulse, S = Static</pre>
```

### Day/Night Switch (IR Filter) Commands—Operator (For Supporting IR Filter Models PVC2300 and WVC2300 Only)

### **Control Day/Night Switch**

### Method: GET

URL:http://<ip>/io/filterctrl.cgi?<parameter>=<value>

#### **Parameters:**

| filter | Switch the filter to the desired mode. |            |
|--------|----------------------------------------|------------|
|        | 0                                      | Day Mode   |
|        | 1                                      | Night Mode |

**Return**: The network camera returns a web page that contains the following messages.

```
HTTP/1.0 200 OK\r\n
...
content-type: text/plain\r\n
Return-Value: OK\r\n
\r\n
```

2

### **Query Day/Night Switch Status**

Method: GET

URL:http://<ip>/io/query\_filter.cgi

**Return**: The network camera returns a web page that contains the following messages.

```
HTTP/1.0 200 OK \r\n
...
content-type: text/plain\r\n
\r\n
filter=[0|1]\r\n <- 0= Day; 1= Night
\r\n
```

3

# **Admin-Level CGI Commands**

# **Query Firmware Version**

Method: GET

URL:http://<ip>/adm/sysinfo.cgi

Return: The camera returns a Web page that contains the following messages.

```
HTTP/1.0 200 OK \r\n
...
content-type: text/plain\r\n
\r\n
Firmware Version: V1.0.0R01\r\n
Serial Number: SQJ00G100001\r\n
```

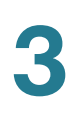

### Reboot

Method: GET

URL:http://<ip>/adm/reboot.cgi

Return:

HTTP/1.0 200 OK \r\n ... content-type: text/plain\r\n \r\n OK\r\n

### **Restore to Factory Defaults**

#### Method: GET

URL: http://<ip>/adm/reset\_to\_default.cgi

#### Return:

```
HTTP/1.0 200 OK \r\n
...
content-type: text/plain\r\n
\r\n
OK\r\n
```

### **Get/Set Group Parameters**

### **Get group parameters**

#### Method: GET

URL:http://<IP>/adm/get\_group.cgi?<parameter>=<value>

| Parameter | Description                                                                                                    |
|-----------|----------------------------------------------------------------------------------------------------|
| Group     | 1 To get all group settings:                                                                                       |
|           | group_name (The group name is case insensitive.)                                                                   |
|           | <b>2</b> To get a specific setting from a group:                                                                   |
|           | group_name.parameter_name                                                                                          |
|           | All Group and Parameter names are defined in the<br>"Network Camera Configuration File Spec V1.03," on<br>page 49. |

#### Return:

Group settings are returned as below.

```
HTTP/1.0 200 OK\r\n
...
content-type: text/plain\r\n
...
\r\n
<parameter pair>\r\n
<parameter pair>\r\n
...\r\n
```

Where <parameter pair> is <parameter\_name>=<parameter\_value>.

### **Set group parameters**

#### Method: GET

URL:http://<IP>/adm/
set\_group.cgi?<parameter>=<value>[&<parameter pair>...]

| Parameter | Description                                                         |
|-----------|---------------------------------------------------------------------|
| Group     | Group name is specified here. (The group name is case insensitive.) |

#### Return:

Successful request returns all group parameters or the specified parameters as below.

```
HTTP/1.0 200 OK\r\n
...
content-type: text/plain\r\n
...
\r\n
OK\r\n
<parameter pair>\r\n
<parameter pair>\r\n
...\r\n
```
# **Get/Set System Date and Time**

#### Method: GET

URL:http://<ip>/adm/date.cgi

| Parameter | Value and Description                                                                                                    |
|-----------|----------------------------------------------------------------------------------------------------|
| action    | Get/Set the system date and time.                                                                                                  |
|           | get= Get the system date and time.                                                                                                 |
|           | set= Set the system date and time.                                                                                                 |
| time_zone | The index value in the time zone table (read-only). Refer to the<br>"Network Camera Configuration File Spec V1.03," on<br>page 49. |
| year      | Year (2005~2037)                                                                                                    |
| month     | Month (1~12)                                                                                                    |
| day       | Day (1~31)                                                                                                    |
| hour      | Hour (0~23)                                                                                                    |
| minute    | Minute (0~59)                                                                                                    |
| second    | Second (0~59)                                                                                                    |

#### Return:

Successful request returns all group parameters or the specified parameters as below.

```
HTTP/1.0 200 OK\r\n
...
content-type: text/plain\r\n
...
\r\n
OK\r\n
<parameter pair>\r\n
<parameter pair>\r\n
...\r\n
```

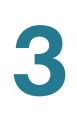

# **Upgrade Firmware**

#### Method: POST

URL:http://<ip>/adm/upgrade.cgi

Message body:

The client must wait as least 5 minutes to make sure all flashes have been programmed.

Return: A firmware upgrade progress window is returned.

# **Upload/Download Configuration File**

### **Download Configuration File**

#### Method: GET

URL:http://<ip>/adm/admcfg.cfg

#### Return:

HTTP/1.0 200 OK \r\n
...
content-type: application/configuration\r\n
\r\n
<configuration file encoded in Base64 format>

All data in the configuration file are encoded in a Base64 format. Please refer to **"Example: Base-64 Encoder/Decoder Sample Codes," on page 44**.

### **Upload Configuration File**

#### Method: POST

URL:http://<ip>/adm/upload.cgi

Message body:

All data in the configuration file are encoded in a Base64 format. Please refer to "Example: Base-64 Encoder/Decoder Sample Codes," on page 44. The camera is automatically rebooted after receiving the configuration file.

#### Return:

```
HTTP/1.0 200 OK \r\n
...
content-type: text/plain\r\n
\r\n
OK\r\n
```

# **Download Logs**

#### Method: GET

URL: http://<ip>/adm/log.cgi

#### Return:

```
HTTP/1.0 200 OK \r\n
...
content-type: text/plain\r\n\r\n
...
<log data>
```

# **Motion Detection Commands**

You can configure motion detection in four specific areas. Each area can have its own name and its own threshold setting. When the movement indicators exceed the user-configured threshold, a motion detection event occurs. The following are the definitions of the detected area coordinates.

- The home (0, 0) position is located at the left-top corner.
- The scale is for 640 x 480 resolution.
- The horizontal position, x, is expressed as an integer value from 0 to 639 and ascends from left to right.
- The vertical position, y, is expressed as an integer value from 0 to 479 and ascends from top to bottom.

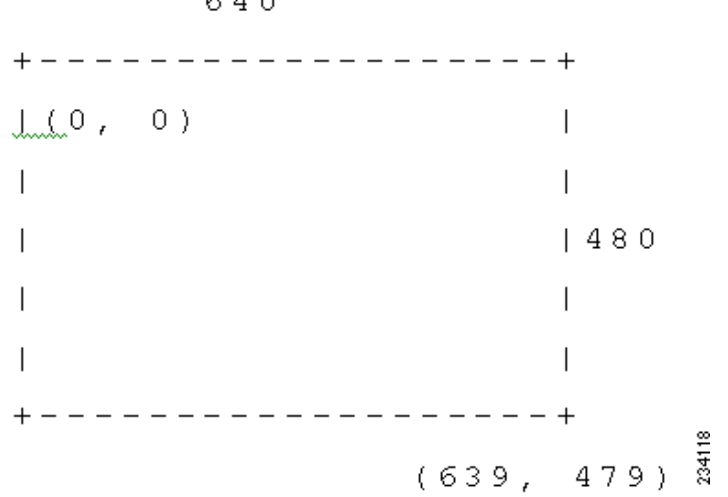

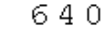

For each configured coordinate, the left-top corner is the start position. The right-bottom corner is the stop position:

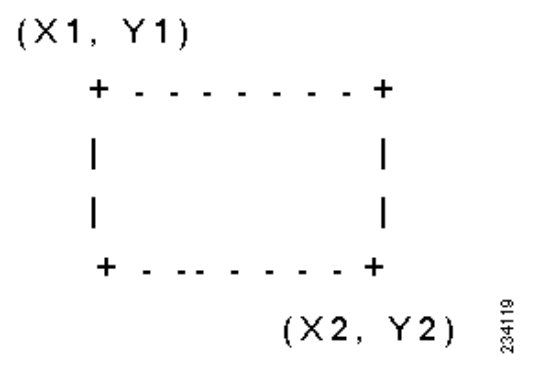

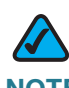

**NOTE** The replied coordinate always maps to the 640 x 480 scale, regardless of the current streaming resolution.

### **Get Motion Detection Settings**

#### Method: GET

**URL**:http://<IP>/adm/get\_group.cgi?group=MOTION

Please refer to "Get group parameters," on page 30.

#### **Parameter:**

| Parameter | Description                                                                                           |
|-----------|----------------------------------------------------------------------------------------------------|
| Group     | This is a required parameter & value to let the CGI know the request is for "motion detection" group. |

#### Return:

All group settings or one group setting is returned as shown below:

```
HTTP/1.0 200 OK\r\n
  •••
  content-type: text/plain \r\n
  . . .
  \r\n
 md_mode=[0|1] \ r\n<-- 0=Off, 1=On
 md_point=X,Y\r\n
 md_switch1=[0|1] \r\n<-- 0=Off, 1=On
 md name1=Full screen \r\n<-- 12 ASCII characters
 md_window1=X1, Y1, X2, Y2 \r\n<-- Relative to 640x480
resolution
 md_threshold1=127 r^- Threshold: 0 - 255
 md_switch2=[0|1] \r\n
 md_name2=Window_2 \r\n
 md_window2=X1, Y1, X2, Y2 \r\n
 md threshold2=127 r\n
 md_switch3=[0|1] \r\n
 md_name3=Window_3 \r\n
 md_window3=X1, Y1, X2, Y2 \r\n
 md threshold3=127r\n
 md_switch4=[0|1] \r\n
 md_name4=Window_4 \r\n
  md_window4=X1, Y1, X2, Y2 \r\n
  md_threshold4=127 r\n
  \r\n
```

### **Set Motion Detection Settings**

#### Method: GET

URL:http://<IP>/adm/
set\_group.cgi?group=MOTION&<parameter>=<value>...

Please refer to "Set group parameters," on page 31.

| Parameter     | Value and Description                                                                                                   |
|---------------|----------------------------------------------------------------------------------------------------|
| md_mode       | Set motion detection.                                                                                                   |
|               | • 0 = Off                                                                                                    |
|               | ■ 1 = On                                                                                                    |
| md_point      | The position of motion under PT mode. The format is X,Y.<br>The range is:                                               |
|               | • X= -63 to 63                                                                                                    |
|               | Y= -36 to 28                                                                                                    |
| md_switch1    | Set motion detection window, per window:                                                                                |
|               | • 0 = Off                                                                                                    |
| md_switch4    | ■ 1 = On                                                                                                    |
| md_name1      | Name of the motion detection area 1 - 4.                                                                                |
|               |                                                                                                    |
| md_name4      |                                                                                                    |
| md_window1    | Set the coordinates of motion detection window N (relative to resolution 640x480). The format is X1,Y1,X2,Y2. The range |
| md window4    | of X is from 0 to 639. The range of Y is from 0 to 479.                                                                 |
|               |                                                                                                    |
| ma_threshold1 | set the threshold of motion detection window N. The range is from 0 to 255.                                             |
| md_threshold4 |                                                                                                    |

#### Return:

```
HTTP/1.0 200 OK\r\n
...
content-type: text/plain\r\n
\r\n
OK\r\n
```

#### Notes:

If you are not using Microsoft Internet Explorer, the OCX software requires:

- Use "md\_switch1" as the switch for "full screen" or "sub-windows."
- The parameter "md\_window1" is always set to size 640x480.
- If "md\_switch1=1" is set, then the camera needs the whole screen for video detection. The user cannot configure the rest of the sub windows.
- If "md\_switch1=0", then the camera detects in the sub window area, "md\_window 2-4."

### **Motion Vector Data**

Motion Vector Data is used to include the motion vector values in the streaming packets.

Whether the streaming method is ASF (through HTTP) or RTP (through UDP), the streaming data includes information that lets the client side software judge whether the motion event is triggered or not.

The data is located in the padding bytes of the streaming data.

For more information about the data format in the streaming packet, refer to the next section.

# **Padding Data Format**

The purpose of the padding data field is to let the PC side software (ActiveX or Utility) parse the padding data to get the relevant information.

The firmware (camera side) should always pad the data if it supports some features (even is disabled).

The following padding data starts from the first byte of the padding area (after the normal streaming frames).

#### Padding format:

| 4 Bytes         | 1 Byte        | 1 - 4<br>Bytes | XXX Byte | 1 Byte        | 1 - 4<br>Bytes | XXX Byte | <br>2 Bytes    |
|-----------------|---------------|----------------|----------|---------------|----------------|----------|----------------|
| Total<br>Length | Command<br>_1 | Length         | Data     | Command<br>_2 | Length         | Data     | Padding<br>End |

#### Rules:

The first four bytes of padding define the total padding length, including these four bytes and the "Padding End" (from 1st byte to the last byte, including length and end command).

The following padding data is divided into three parts:

- Padding command (1 byte)
- Padding length for the specific command (1 4 bytes)
- Padding data for the specific command

The length of the "padding length" depends on the command range.

- A. 0x00 0xBF The length field is in "1 byte."
- B. 0xC0 0xDF The length field is in "2 bytes."
- C. 0xE0 0xFF The length field is in "4 bytes."

The last two bytes are the *Padding End (0xBF00)* command. It equals *command=END* + *length=0*.

| Command | Description                                                                                           |  |  |  |  |  |  |
|---------|----------------------------------------------------------------------------------------------------|--|--|--|--|--|--|
| 0x01    | Motion Detection Padding. The data length is 13.                                                      |  |  |  |  |  |  |
|         | Byte 1 — Motion detection is enabled or not (main switch) and if it is in the effect schedule or not. |  |  |  |  |  |  |
|         | • $0x00 = 0 = Off$                                                                                    |  |  |  |  |  |  |
|         | <ul> <li>0x01 = 1 = On and not in effect schedule</li> </ul>                                          |  |  |  |  |  |  |
|         | <ul> <li>0x11 = 17 = On and in effect schedule</li> </ul>                                             |  |  |  |  |  |  |
|         | Byte 2 - 5 — Current motion indicator of the detected window 1 - 4                                    |  |  |  |  |  |  |
|         | • 0 - 255                                                                                             |  |  |  |  |  |  |
|         | Byte 6 - 9 — Current threshold of the detected window 1 - 4                                           |  |  |  |  |  |  |
|         | • 0 - 255                                                                                             |  |  |  |  |  |  |
|         | Byte 10 - 13 — Motion detect window 1 - 4 is enabled or not.                                          |  |  |  |  |  |  |
|         | • 0 = Off                                                                                             |  |  |  |  |  |  |
|         | <ul> <li>1 = On</li> </ul>                                                                            |  |  |  |  |  |  |
| 0xBF    | End-Of-Padding. The data length is 0. There's no additional padding after this command (0xBF00).      |  |  |  |  |  |  |

The padding command can be in any sequence.

#### Example:

The padding contains motion detection data only:

| Length |      |      | Cmd  | Length | On/Off | Indicator |    |    |     | Threshold |     |     |     | Window On/Off |   |   | End |   |      |      |
|--------|------|------|------|--------|--------|-----------|----|----|-----|-----------|-----|-----|-----|---------------|---|---|-----|---|------|------|
| 0x00   | 0x00 | 0x00 | 0x15 | 0x01   | 0x0D   | 0         | 20 | 30 | 129 | 0         | 128 | 128 | 128 | 128           | 1 | 1 | 1   | 0 | 0xBF | 0x00 |
|        |      |      |      |        |        | off       |    |    |     |           |     |     |     |               |   |   |     |   |      |      |

0x15 = 21 (total length = 21 bytes)

The padding contains some long commands. For example, command 0xC1 needs length 500 data.)

| Length |      |      | Cmd  | Length | า    | Total= | otal= 500 Bytes |      |      |      |  |     |     |  | End  |      |
|--------|------|------|------|--------|------|--------|-----------------|------|------|------|--|-----|-----|--|------|------|
| 0x00   | 0x00 | 0x01 | 0xFD | 0xC1   | 0x01 | 0xF4   | Data            | Data | Data | •••• |  | ••• | ••• |  | 0xBF | 0x00 |

0x1FD = 509 (total length = 509 bytes)

0x01F4 = 500 (length of command 0xC1 = 500 bytes)

# **Example: Base-64 Encoder/Decoder Sample Codes**

```
// Standard BASE64 table
 // char keyStr[] =
"ABCDEFGHIJKLMNOPQRSTUVWXYZabcdefghijklmnopqrstuvwxyz0123456
789 + / = ";
 // SerComm BASE64 table
 char keyStr[] =
"ACEGIKMOQSUWYBDFHJLNPRTVXZaceqikmoqsuwybdfhjlnprtvxz0246813
579 = + / ";
 //-----
 // Description: Encrypt the input data with the base64
 // Input:
                 char i_buf[]- input buffer
 11
 // Output:
                 char o_buf[]- output buffer
 11
 // Return:
 11
                 encrypted string length
 //------
 int encode64(char i_buf[], char o_buf[])
 {
 char chr1 = (char)0;
```

Example: Base-64 Encoder/Decoder Sample Codes

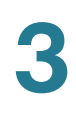

```
char chr2 = (char)0;
char chr3 = (char)0;
//These are the 3 bytes to be encoded
int enc1 = 0;
int enc2 = 0;
int enc3 = 0;
int enc4 = 0; //These are the 4 encoded bytes
int i = 0, j = 0; //Position counter
do { //Set up the loop here
chr1 = i_buf[i++]; //Grab the first byte
if(i < strlen(i buf))</pre>
chr2 = i_buf[i++]; //Grab the second byte
if(i < strlen(i_buf))</pre>
chr3 = i_buf[i++]; //Grab the third byte
//Here is the actual base64 encode part.
//There really is only one way to do it.
enc1 = chr1 >> 2i
enc2 = ((chr1 & 3) << 4) | (chr2 >> 4);
enc3 = ((chr2 & 15) << 2) | (chr3 >> 6);
enc4 = chr3 \& 63;
if(chr2 == (char)0) {
enc3 = enc4 = 64;
}
else if(chr3 == (char)0) {
enc4 = 64;
```

### }

```
o_buf[j++] = keyStr[enc1];
o_buf[j++] = keyStr[enc2];
o_buf[j++] = keyStr[enc3];
o_buf[j++] = keyStr[enc4];
// OK, now clean out the variables used.
chr1 = chr2 = chr3 = (char)0;
enc1 = enc2 = enc3 = enc4 = (char)0;
} while (i < strlen(i_buf)); //And finish off the loop</pre>
//Now return the encoded values.
return j;
}
//-----
// Description: decrypt the input data with the base64
11
  Input:
11
                 char i_buf[]- input buffer
// Output:
11
                char o_buf[]- output buffer
// Return:
11
                 decrypted string length
//------
int decode64(char i_buf[], char o_buf[]) {
//These are the 3 bytes to be encoded
char chr1 = (char)0;
char chr2 = (char)0;
char chr3 = (char)0;
//These are the 4 encoded bytes
```

```
3
```

```
int enc1 = 0;
  int enc2 = 0;
  int enc3 = 0;
  int enc4 = 0;
  int i = 0, j = 0; //Position counter
  do { //Here's the decode loop.
  //Grab 4 bytes of encoded content.
  enc1 = (int)(strchr(keyStr, i_buf[i++]) - keyStr);
  if(i < strlen(i_buf))</pre>
  enc2 = (int)(strchr(keyStr, i_buf[i++]) - keyStr);
  if(i < strlen(i_buf))</pre>
  enc3 = (int)(strchr(keyStr, i buf[i++]) - keyStr);
  if(i < strlen(i_buf))</pre>
  enc4 = (int)(strchr(keyStr, i_buf[i++]) - keyStr);
  //Heres the decode part. There's really only one way to do
it.
  chr1 = (enc1 << 2) | (enc2 >> 4);
  chr2 = ((enc2 & 15) << 4) | (enc3 >> 2);
  chr3 = ((enc3 & 3) << 6) | enc4;
  o_buf[j++] = (char)chr1;
  if (enc3 != 64) {
  o_buf[j++] = (char)chr2;
  }
  if (enc4 != 64) {
  o_buf[j++] = (char)chr3;
  }
```

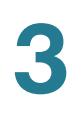

```
//now clean out the variables used
chr1 = (char)0;
chr2 = (char)0;
chr3 = (char)0;
enc1 = 0;
enc2 = 0;
enc3 = 0;
enc4 = 0;
} while (i < strlen(i_buf)); //finish off the loop
//Now return the decoded values.
return j;
}
```

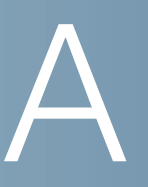

# Network Camera Configuration File Spec V1.03

# **Configuration File Format**

#### Syntax:

[group1]\n parameter1=value1\n parameter2=value2\n ... [group2]\n parameter1=value1\n parameter2=value2\n

```
...
[group3]\
n parameter1=value1\n
parameter2=value2\n
```

### [MANUFACTURE] Group

All internal use configuration settings are maintained in this group. This group is not included in the download configuration file.

| Parameter    | Value and Description                                                                                                    |
|--------------|----------------------------------------------------------------------------------------------------|
| release_date | Firmware release date (for internal use only; value cannot be modified).                                                                           |
| def_name     | Default device (host) name.                                                                                                    |
| default_ip   | Default IP address (xxx.xxx.xxx.xxx/<br>yyy.yyy.yyy) Where xxx.xxx.xxx is the<br>IP address; yyy.yyy.yyy.yyy is the default gateway<br>IP address. |

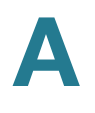

| Parameter   | Value and Description                                   |
|-------------|---------------------------------------------------------|
| summer_chg  | The current auto DST status. The choices are:           |
|             | <ul> <li>0 — Have not changed the DST time</li> </ul>   |
|             | <ul> <li>1 — Have changed the DST time</li> </ul>       |
| conf_status | The current configuration file status. The choices are: |
|             | 0 — Not configured                                      |
|             | <ul> <li>1 — Configured</li> </ul>                      |
| max_user    | The maximum number of users.                            |

### [SYSTEM] Group

| Parameter   | Value and Description                                                                                                    |  |  |  |  |
|-------------|----------------------------------------------------------------------------------------------------|--|--|--|--|
| cfg_ver     | The configuration file version number (internal use only; value cannot be changed.)                                                                                                    |  |  |  |  |
|             | A user-uploaded configuration file is ignored if its<br>version number is not supported by the firmware.<br>Restore all settings to the factory default if the uploaded<br>firmware does not support the current configuration file<br>version. |  |  |  |  |
| host_name   | The camera name.                                                                                                    |  |  |  |  |
|             | The allowed range is up to 16 characters, [_0-9A-Za-z],<br>and space characters. This parameter is equal to the<br>Device ID field on the web interface of the camera.                                                                          |  |  |  |  |
| comment     | Set the camera description. It can include up to 32 ASCII and space characters.                                                                                                    |  |  |  |  |
| time_format | Set the time format. The choices are:                                                                                                    |  |  |  |  |
|             | • 24-hour                                                                                                    |  |  |  |  |
|             | <ul> <li>12-hour (AM/PM) (reserved)</li> </ul>                                                                                                    |  |  |  |  |

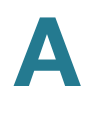

| Parameter       | Value and Description                                                                     |
|-----------------|-------------------------------------------------------------------------------------------|
| date_format     | Set the date format:                                                                      |
|                 | • 0 — (reserved)                                                                          |
|                 | <ul> <li>1 — (reserved)</li> </ul>                                                        |
|                 | <ul> <li>2 — DD/MM/YYYY</li> </ul>                                                        |
| time_zone       | Set your time zone. There are 76 time zone areas (0-75) see "Time Zone List," on page 75. |
| daylight_saving | Set auto daylight saving time. The choices are:                                           |
|                 | • 0 — Off                                                                                 |
|                 | • 1 — On                                                                                  |
| ntp_mode        | Synchronize the time with the NTP server. The choices are:                                |
|                 | • 0 — Off                                                                                 |
|                 | • 1 — On                                                                                  |
| ntp_server      | Set the NTP server address (up to 64 characters).                                         |
| led_mode        | Set LED operation. The choices are:                                                       |
|                 | • 0 — Off                                                                                 |
|                 | • 1 — On                                                                                  |

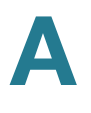

| Parameter   | Value and Description                                 |
|-------------|-------------------------------------------------------|
| language_id | Choose your language. The choices are:                |
|             | <ul> <li>0x00 — English</li> </ul>                    |
|             | <ul> <li>0x01 — English</li> </ul>                    |
|             | <ul> <li>0x02 — French</li> </ul>                     |
|             | • 0x03 — German                                       |
|             | <ul> <li>0x04 — Swedish_SE</li> </ul>                 |
|             | <ul> <li>0x05 — Spanish</li> </ul>                    |
|             | <ul> <li>0x06 — Italian</li> </ul>                    |
|             | <ul> <li>0x07 — Portugal</li> </ul>                   |
|             | <ul> <li>0x08 — Denmark</li> </ul>                    |
|             | <ul> <li>0x09 — Dutch</li> </ul>                      |
|             | <ul> <li>0x14 — American English (Default)</li> </ul> |
|             | <ul> <li>0x15 — Simplified Chinese</li> </ul>         |
|             | <ul> <li>0x16 — Traditional Chinese</li> </ul>        |
|             | <ul> <li>0x17 — Australian English</li> </ul>         |
|             | <ul> <li>0x18 — Japanese</li> </ul>                   |
|             | <ul> <li>0x19 — Korean</li> </ul>                     |

# [LOG] Group

| Parameter     | Value and Description                                              |
|---------------|--------------------------------------------------------------------|
| syslog_mode   | Set the SYSLOG feature. The choices are:                           |
|               | • 0 — Off                                                          |
|               | • 1 — On                                                           |
| syslog_server | Set the SYSLOG server address. It can include up to 64 characters. |

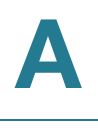

### [NETWORK] Group

| Parameter   | Value and Description                                                                                         |
|-------------|----------------------------------------------------------------------------------------------------|
| ip_addr     | Set the current camera IP address (1.0.0.1-<br>255.255.255.254).                                              |
| netmask     | Set the current netmask (128.0.0.0-<br>255.255.255.254).                                                      |
| gateway     | Set the default gateway address (1.0.0.1-<br>255.255.255.254).                                                |
| dhcp        | Set the camera IP address mode. The choices are:                                                              |
|             | 0 — Fixed IP address                                                                                          |
|             | <ul> <li>1 — DHCP client (Default)</li> </ul>                                                                 |
| dns_type    | Set the DNS server type. The choices are:                                                                     |
|             | <ul> <li>0 — The DNS server IP addresses are assigned by the<br/>DHCP server. This is the default.</li> </ul> |
|             | <ul> <li>1 — User-specified DNS server IP addresses.</li> </ul>                                               |
| dns_server1 | Set the primary DNS server address (1.0.0.1-<br>255.255.255.254).                                             |
| dns_server2 | Set the secondary DNS server address (1.0.0.1-255.255.255.254).                                               |

### [WIRELESS] Group

| Parameter  | Value and Description                                                                  |
|------------|----------------------------------------------------------------------------------------|
| wlan_type  | Set the wireless network type. The choices are:                                        |
|            | • 0 — Ad hoc 1                                                                         |
|            | 1- infrastructure                                                                      |
| wlan_essid | Set the wireless SSID. It can include up to 32 ASCII characters and is case sensitive. |

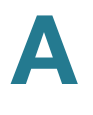

| Parameter     | Value and Description                                                |
|---------------|----------------------------------------------------------------------|
| wlan_channel  | Set the channel number. The range is from 0 to 13; 0 indicates auto. |
| wlan_domain   | Set the wireless domain. The choices are:                            |
|               | • 1 — Africa                                                         |
|               | • 2 — Asia                                                           |
|               | <ul> <li>3 — Australia</li> </ul>                                    |
|               | • 4 — Canada                                                         |
|               | • 5 — Europe                                                         |
|               | • 6 — Spain                                                          |
|               | • 7 — France                                                         |
|               | <ul> <li>8 —Israel</li> </ul>                                        |
|               | • 9 — Japan                                                          |
|               | • 10 — Mexico                                                        |
|               | 11 — South American                                                  |
|               | • 12 — USA                                                           |
| wlan_security | Set the wireless security. The choices are:                          |
|               | • 0 — None                                                           |
|               | • 1 — WEP mode                                                       |
|               | 2 — WPA/WPA2-PSK mode                                                |
|               | 3 — WPA PSK TKIP mode                                                |
|               | 4 — WPA PSK AES mode                                                 |
|               | 5 — WPA2 PSK TKIP mode                                               |
|               | 6 — WPA2 PSK AES mode                                                |
|               | <ul> <li>7 — WPA enterprise</li> </ul>                               |
|               | • 8 — WPA PSK                                                        |
|               | • 9 — WPA2 PSK                                                       |
| wep_authtype  | Set the WEP authentication type. The choices are:                    |
|               | <ul> <li>1 — Open system</li> </ul>                                  |
|               | <ul> <li>2 — Shared key (WEP mode only)</li> </ul>                   |

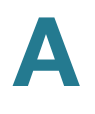

| Parameter       | Value and Description                                                                                                    |
|-----------------|----------------------------------------------------------------------------------------------------|
| wep_mode        | Set WEP key mode. The choices are:                                                                                                    |
|                 | • 1 — 64-bit (10HEX)                                                                                                    |
|                 | • 2 — 128-bit (26 HEX)                                                                                                    |
|                 | • 3 — 64-bit (5 ASCII)                                                                                                    |
|                 | • 4 — 128-bit (13 ASCII)                                                                                                    |
| wep_index       | Set the active WEP key number. The choices are:                                                                                                  |
|                 | • 1 — WEP key 1                                                                                                    |
|                 | • 2 — WEP key 2                                                                                                    |
|                 | • 3 — WEP key 3                                                                                                    |
|                 | • 4 — WEP key 4                                                                                                    |
| wep_ascii       | Set the WEP passphrase. Can be 1-32 characters.                                                                                                  |
| wep_kep1        | Set WEP key 1.                                                                                                    |
| wep_kep2        | Set WEP key 2.                                                                                                    |
| wep_kep3        | Set WEP key 3.                                                                                                    |
| wep_kep4        | Set WEP key 4.                                                                                                    |
| wpa_ascii       | Set the WPA passphrase key. Can be from 8 to 63 characters.                                                                                      |
| connection_mode | Set the wireless type during device boot up. The connection mode is reset to the default value after it is used. The default is 0.               |
|                 | <ul> <li>0 — If a connection is available over the Ethernet<br/>interface, the device uses Ethernet; otherwise, it uses<br/>wireless.</li> </ul> |
|                 | <ul> <li>1 — The device use wireless whether a connection is<br/>available over the Ethernet or not.</li> </ul>                                  |
|                 | • 2 — The device enters WPS PBC mode over wireless whether a connection is available over the Ethernet or not.                                   |
|                 | <ul> <li>3 — The device enters WPS PIN code mode over<br/>wireless whether a connection is available over the<br/>Ethernet or not.</li> </ul>    |

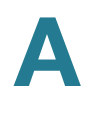

| Parameter                | Value and Description                                                              |
|--------------------------|------------------------------------------------------------------------------------|
| wmm                      | Set WMM mode. The choices are:                                                     |
|                          | • 0 — Disable                                                                      |
|                          | • 1 — Enable                                                                       |
| wpa_ep_auth_type         | Set the WPA/WPA2 Enterprise authentication type. The choices are:                  |
|                          | • 1 — EAP-TLS                                                                      |
|                          | • 2 — EAP-TTLS                                                                     |
| wpa_tls_user             | Set the EAP-TLS user name. It can include up to 64 ASCII characters.               |
| wpa_tls_priv_keypa<br>ss | Set the EAP-TLS private key password. It can include up to 64 ASCII characters.    |
| wpa_ttls_auth_type       | Set the EAP-TTLS authentication type. The choices are:                             |
|                          | • 1 — MSCHAP                                                                       |
|                          | <ul> <li>2 — MSCHAPv2</li> </ul>                                                   |
|                          | • 3 — PAP                                                                          |
|                          | • 4 — EAP-MD5                                                                      |
|                          | • 5 — EAP-GTC                                                                      |
| wpa_ttls_user            | Set the EAP-TTLS User name. It can include up to 64 ASCII characters.              |
| wpa_ttls_pass            | Set the EAP-TTLS user password. It can include up to 64 ASCII characters.          |
| wpa_ttls_anony_name      | Set the EAP-TTLS/EAP-TLS anonymous name. It can include up to 64 ASCII characters. |

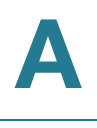

### [DDNS] Group

| Parameter          | Value and Description                                                                                |
|--------------------|----------------------------------------------------------------------------------------------------|
| ddns_mode          | Set the DDNS feature. The choices are:                                                               |
|                    | <ul> <li>0 — Off (Default)</li> </ul>                                                                |
|                    | • 1 — On                                                                                             |
| ddns_service       | Set the DDNS service name                                                                            |
|                    | <ul> <li>1 — DynDNS.org (Default)</li> </ul>                                                         |
|                    | • 2 — TZO.com                                                                                        |
|                    | <ul> <li>3 — Reserved</li> </ul>                                                                     |
|                    | <ul> <li>4 — FreeDNS</li> </ul>                                                                      |
|                    | • 5 — 3322                                                                                           |
| ddns_account       | Set the DDNS account name. It can include up to 64 ASCII characters.                                 |
| ddns_password      | Set the DDNS account password. It can include up to 32 ASCII characters.                             |
| ddns_host_name     | Set the DDNS host name. It can include up to 128 ASCII characters.                                   |
| ddns_hour          | Set the start time (hour) to update IP address to the DDNS server. The range is from 0 to 23.        |
| ddns_minute        | Set the start time (in minutes) to update the IP address to the DDNS server. The range is from 0-59. |
| ddns_update_unit   | Set the scheduling update unit.                                                                      |
|                    | • 1 — Minute                                                                                         |
|                    | • 2 — Hour                                                                                           |
|                    | <ul> <li>3 — Day (Default)</li> </ul>                                                                |
| ddns_update_period | Set the scheduling update interval (> 0). The default value is 1 day.                                |

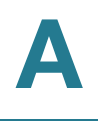

### [RTSP\_RTP] Group

| Parameter        | Value and Description                                                                                                    |
|------------------|----------------------------------------------------------------------------------------------------|
| rtsp_port        | Set the RTSP port number. Can be 554, 1024 to 65535.                                                                                            |
| rtp_port         | Set the RTP port. Can be 1024-65535. The default is 5000.                                                                                       |
| rtp_size         | Set the RTP packet size. Can be 400-1400.                                                                                                    |
| mcast_enable     | Set the RTP/RTSP multicast mode. Options are:                                                                                                   |
|                  | O — Disable (Default)                                                                                                    |
|                  | • 1 — Enable                                                                                                    |
| mcast_video_addr | Set the video multicast address. The default value is 224.2.0.1.                                                                                |
| mcast_video_port | Set the video port number. The value can be 1024-<br>65534; even values only.                                                                   |
| mcast_audio_addr | Set the audio multicast address. The default value is 224.2.0.1.                                                                                |
| mcast_audio_port | Set the audio port number. The value can be 1024-<br>65534; even values only.                                                                   |
| mcast_hops       | Set the multicast time to leave value. The value can be 1-255.                                                                                  |
| mcast_group_name | Set the multicast group name (up to 64 characters).<br>Allowed values are ASCII characters and space<br>characters. The default name is WVC210. |

### [UPNP] Group

| Parameter | Value and Description                  |
|-----------|----------------------------------------|
| upnp_mode | Set the uPnP feature. The choices are: |
|           | • 0 — Off                              |
|           | <ul> <li>1 — On (Default)</li> </ul>   |

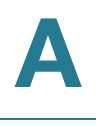

### [EMAIL] Group

| Parameter     | Value and Description                                                        |
|---------------|------------------------------------------------------------------------------|
| smtp_enable   | Set the SMTP server mode. The choices are:                                   |
|               | • 0 — Disable                                                                |
|               | <ul> <li>1 — Enable (Default)</li> </ul>                                     |
| smtp_server   | Set the SMTP server address. It can include up to 64 characters.             |
| smtp_port     | Set the SMTP port number. The range is from 1 to 65535. The default is 25.   |
| smtp_auth     | Set the authentication method. The choices are:                              |
|               | • 0 — None                                                                   |
|               | • 1 — SMTP                                                                   |
| smtp_account  | Set the STMP/POP server login name. It can include up to 32 characters.      |
| smtp_password | Set the SMTP/POP server password. It can include up to16 characters.         |
| smtp2_enable  | Set the SMTP2 server mode. The choices are:                                  |
|               | 0 — Disable (Default)                                                        |
|               | • 1 — Enable                                                                 |
| smtp2_server  | Set the SMTP2 server address. It can include up to 64 characters.            |
| pop2_server   | Set the POP2 server address. It can include up to 64 characters.             |
| smtp2_port    | Set the SMTP 2 port number. The range is from 0 to 65535. The default is 25. |
| smtp2_auth    | Set the SMTP2 Authentication method. The choices are:                        |
|               | • 0 — None                                                                   |
|               | • 1 — SMTP                                                                   |

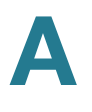

| Parameter      | Value and Description                                                    |
|----------------|--------------------------------------------------------------------------|
| smtp2_account  | Set the STMP/POP2 server login name. It can include up to 32 characters. |
| smtp2_password | Set the SMTP/POP2 server password. It can include up to16 characters.    |
| from_addr      | Set the From email address. It can include up to 48 characters.          |
| to_addr1<br>   | Set the Send to email address. It can include up to 48 characters.       |
| to_addr3       |                                                                          |
| send_email     | Set E-mail choices: Choices are A, B, or C:                              |
|                | A — Send to address 1                                                    |
|                | • 0 — No                                                                 |
|                | • 1 — Yes                                                                |
|                | B — Send to address 2                                                    |
|                | • 0 — No                                                                 |
|                | • 1 — Yes                                                                |
|                | C — Send to address 3                                                    |
|                | • 0 — No                                                                 |
|                | • 1 — Yes                                                                |
| subject        | Set the E-mail subject. It can include up to 48 ASCII characters.        |

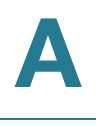

# [FTP] Group

| Parameter    | Value and Description                                                      |
|--------------|----------------------------------------------------------------------------|
| ftp1         | Set the FTP Uploading feature. The choices are:                            |
|              | • 0 — Off                                                                  |
|              | • 1 — On                                                                   |
| ftp1_server  | Set the FTP server IP address. It can include up to 64 characters.         |
| ftp1_account | Set the FTP login name. It can include up to 32 characters.                |
| ftp1_passwd  | Set the FTP server login password. It can include up to 16 characters.     |
| ftp1_path    | Set the FTP server login default path. It can include up to 64 characters. |
| ftp1_passive | Set FTP passive mode. The choices are:                                     |
|              | • 0 — Off                                                                  |
|              | • 1 — On                                                                   |
| ftp1_port    | Set the FTP control port number. The default value is 21.                  |
| ftp2         | Set the FTP uploading feature. The choices are:                            |
|              | • 0 — Off                                                                  |
|              | • 1 — On                                                                   |
| ftp2_server  | Set the FTP server IP address. It can include up to 64 characters.         |
| ftp2_account | Set the FTP login name. It can include up to 32 characters.                |
| ftp2_passwd  | Set the FTP server login password. It can include up to16 characters.      |
| ftp2_path    | Set the FTP server login default path. It can include up to 64 characters. |

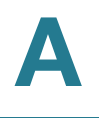

| Parameter    | Value and Description                                     |
|--------------|-----------------------------------------------------------|
| ftp2_passive | Set FTP 2 passive mode. The choices are:                  |
|              | • 0 — Off                                                 |
|              | • 1 — On                                                  |
| ftp2_port    | Set the FTP control port number. The default value is 21. |

# [VIDEO] Group

| Parameter    | Value and Description                                                  |
|--------------|------------------------------------------------------------------------|
| time_stamp   | Set the time stamp. The choices are:                                   |
|              | • 0 — Off                                                              |
|              | • 1 — On                                                               |
| text_overlay | Set the text overlay. The choices are:                                 |
|              | • 0 — Off                                                              |
|              | • 1 — On                                                               |
| text         | Set the text overlay string. It can include up to 20 ASCII characters. |
| power_line   | Set the power line frequency. The choices are:                         |
|              | • 60 — 60Hz                                                            |
|              | • 50 — 50Hz                                                            |
| color        | Set the color balance. The choices are:                                |
|              | • 0 — Auto                                                             |
|              | • 1 — Indoor                                                           |
|              | <ul> <li>2 — White light</li> </ul>                                    |
|              | <ul> <li>3 — Yellow light</li> </ul>                                   |
|              | • 4 — Outdoor                                                          |
|              | <ul> <li>5 — Black &amp; white</li> </ul>                              |

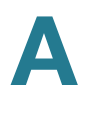

| Parameter | Value and Description                                                         |
|-----------|-------------------------------------------------------------------------------|
| exposure  | Set the exposure/brightness. The range is from 1-7, where 7 is the brightest. |
| sharpness | Set the sharpness. The range is from 1-7, where 7 is the sharpest.            |
| flip      | Flip (rotate) the image: The choices are:                                     |
|           | • 0 — Off                                                                     |
|           | • 1 — On                                                                      |
| mirror    | Mirror the image. The choices are:                                            |
|           | • 0 — Off                                                                     |
|           | • 1 — On                                                                      |

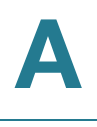

# [MPEG4] Group

| Parameter     | Value and Description                                                      |
|---------------|----------------------------------------------------------------------------|
| resolution    | Set the resolution. The choices are:                                       |
|               | • 1 — 160x120                                                              |
|               | <ul> <li>2 — 320x240 (Default)</li> </ul>                                  |
|               | - 3 — 640x480                                                              |
| quality_type  | Set the video quality control. The choices are:                            |
|               | 0 — Fix bit rate                                                           |
|               | <ul> <li>1 — Fix quality</li> </ul>                                        |
| quality_level | Set the quality. The choices are:                                          |
|               | <ul> <li>1 — Very low</li> </ul>                                           |
|               | • 2 — Low                                                                  |
|               | <ul> <li>3 — Normal (Default)</li> </ul>                                   |
|               | • 4 — High                                                                 |
|               | • 5 — Very high                                                            |
| bit_rate      | Set the bit rate. The choices are:                                         |
|               | • 1—64K                                                                    |
|               | • 3— 128K                                                                  |
|               | • 4—256K                                                                   |
|               | • 5 — 384K                                                                 |
|               | • 6 — 512K                                                                 |
|               | • 7— 768K                                                                  |
|               | • 8 — 1Mb/s                                                                |
|               | • 9— 1.2 Mb/s                                                              |
| frame_rate    | Set the framerate. The range is from 1 to 30 FPS. The default value is 30. |

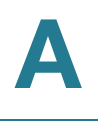

# [JPEG] Group

| Parameter     | Value and Description                              |
|---------------|----------------------------------------------------|
| resolution    | Set the resolution. The choices are:               |
|               | • 1 — 160x120                                      |
|               | <ul> <li>2 — 320x240 (Default)</li> </ul>          |
|               | • 3 — 640x480                                      |
| quality_level | Set the quality. The choices are:                  |
|               | • 1 — Very low                                     |
|               | • 2 — Low                                          |
|               | • 3 — Normal                                       |
|               | • 4 — High                                         |
|               | <ul> <li>5 — Very high</li> </ul>                  |
| frame_rate    | Set the frame rate. The range is from 1 to 30 FPS. |

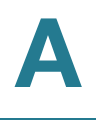

### [MOBILE] Group

| Parameter      | Value and Description                                                 |
|----------------|-----------------------------------------------------------------------|
| mobile_support | Enable Mobile Streaming. The choices are:                             |
|                | • 0 — Off                                                             |
|                | • 1 — On                                                              |
| resolution     | Set the resolution. Only option is: $1 - 160x120$ .                   |
| quality_type   | Set the video quality control. The choices are:                       |
|                | <ul> <li>0 — Fix bit rate (Default)</li> </ul>                        |
|                | <ul> <li>1 — Fix quality</li> </ul>                                   |
| quality_level  | Set the quality. The choices are:                                     |
|                | <ul> <li>1 — Very low</li> </ul>                                      |
|                | • 2 — Low                                                             |
|                | • 3 — Normal                                                          |
|                | • 4— High                                                             |
|                | <ul> <li>5 — Very high</li> </ul>                                     |
| bit_rate       | Set the bitrate. The choices are:                                     |
|                | • 0 — 32K (Default)                                                   |
|                | • 1—64K                                                               |
|                | • 2 — 96K                                                             |
|                | • 3— 128K                                                             |
|                | • 4—256K                                                              |
| frame_rate     | Set the frame rate. Can be from 1 to 15 FPS. The default value is 15. |
| mobile_access  | Set the access code for mobile access.                                |

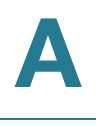

### [AUDIO] Group

| Parameter      | Value and Description                                                  |
|----------------|------------------------------------------------------------------------|
| audio_in       | Set Audio-in (for a microphone). The choices are:                      |
|                | • 0 — Off                                                              |
|                | • 1 — On                                                               |
| in_volume      | Set audio-in volume using client software. The range is from 1 to 16.  |
| in_audio_type  | Set the Audio-in codec. The choices are:                               |
|                | • 0 — G.711 A-law                                                      |
|                | • 1 — G.711 u-law (Default)                                            |
|                | <ul> <li>2 — Reserved</li> </ul>                                       |
| audio_out      | Set audio-out (for an external speaker).                               |
|                | • 0 — Off                                                              |
|                | • 1 — On                                                               |
| out_volume     | Set audio-out volume using client software. The range is from 1 to 16. |
| out_audio_type | Set the audio-out codec. The choices are:                              |
|                | • 0 — G.711 A-law                                                      |
|                | • 1 — G.711 u-law (Default)                                            |
|                | <ul> <li>2 — Reserved</li> </ul>                                       |
| audio_mode     | Set audio mode. The choices are:                                       |
|                | • 0 — disable                                                          |
|                | <ul> <li>1 — enable</li> </ul>                                         |
| operation_mode | Set audio operation mode settings. The choices are:                    |
|                | <ul> <li>0 — Simplex - listen</li> </ul>                               |
|                | <ul> <li>1 — Simplex – talk (Default)</li> </ul>                       |
|                | <ul> <li>2 — Half duplex</li> </ul>                                    |
|                | • 3 — Full duplex                                                      |
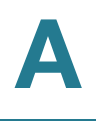

### [USER] Group

| Parameter      | Value and Description                                                                                                  |
|----------------|----------------------------------------------------------------------------------------------------|
| login_check    | Set authentication check. The choices are:                                                                             |
|                | • 0—No                                                                                                    |
|                | • 1 — Yes                                                                                                    |
| admin_timeout  | Set the management login time-out value in seconds.                                                                    |
|                | 0 — Disable                                                                                                    |
|                | n= n minutes (Default value is 2)                                                                                      |
| admin_name     | Set the administrator login name. It can include up to 32 characters.                                                  |
| admin_password | Set the administrator login password. It can include up to 64 characters.                                              |
| user1<br>      | Set user name and password. The name can include up to 32 characters and the password can include up to 64 characters. |
| user20         | <ul> <li>user1 — name1, password1</li> </ul>                                                                           |
|                | through                                                                                                    |
|                | <ul> <li>user20 — name20, password20</li> </ul>                                                                        |
| audio_in_ctrl  | Set audio in control (MIC-in). The choices are:                                                                        |
|                | • 0—No                                                                                                    |
|                | • 1 — Yes                                                                                                    |
|                | Example: 1,0,1,0,1,0,0,0,0,0,0,0,0,0,0,0,0,0,0,0                                                                       |
|                | Out of 20 users, users 1, 3, and 5 have audio-in access rights.                                                        |

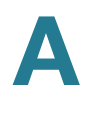

| Parameter      | Value and Description                                             |
|----------------|-------------------------------------------------------------------|
| audio_out_ctrl | Set audio out control (Speaker-out). The choices are:             |
|                | • 0 — No                                                          |
|                | • 1 — Yes                                                         |
|                | Example: 1,0,1,0,0,0,0,0,0,0,0,0,0,0,0,0,0,0,0,0                  |
|                | Out of 20 users, users 1, 3, and 20 have audio-out access rights. |
| pt_ctrl        | Set pan & tilt. The choices are:                                  |
|                | • 0 — No                                                          |
|                | • 1 — Yes                                                         |
|                | Ex: 1,0,1,0,0,1,0,0,0,0,0,0,0,0,0,0,0,0,0,0                       |
|                | Out of 20 users, users 1, 3, and 6 have pan & tilt access rights. |
| adm_ctrl       | Set administrator access. The choices are:                        |
|                | • 0 — No                                                          |
|                | • 1 — Yes                                                         |
|                | Example: 1,0,1,0,0,0,0,0,0,0,0,0,0,0,0,0,0,0,0,0                  |
|                | Out of 20 users, users 1, 3, and 19 can control I/O ports.        |

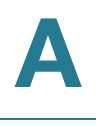

### [MOTION] Group

| Parameter     | Value and Description                                                                                                    |
|---------------|----------------------------------------------------------------------------------------------------|
| md_mode       | Set motion detection. The choices are:                                                                                                |
|               | • 0 — Off                                                                                                    |
|               | <ul> <li>1 — Always on (Default)</li> </ul>                                                                                           |
| md_point      | Set the position of motion under PT mode. The format is X,Y. See <b>"Motion Detection Commands," on page 37</b> for more information. |
|               | <ul> <li>The range of X is -63 to 63.</li> </ul>                                                                                      |
|               | <ul> <li>The range of Y is -36 to 28.</li> </ul>                                                                                      |
| md_switch1    | Set motion detection, per window. The choices are:                                                                                    |
|               | • 0 — Off                                                                                                    |
| md_switch4    | • 1 — On                                                                                                    |
| md_name1      | Name of the motion detection area 1-4. Name can                                                                                       |
|               | include up to 12 ASCII characters.                                                                                                    |
| md_name4      |                                                                                                    |
| md_window1    | The coordinates of motion detection window N (relative                                                                                |
|               | range of X is: 0 to 639. The range of Y is 0 to 479. See                                                                              |
| md_window4    | <b>"Motion Detection Commands," on page 37</b> for more information.                                                                  |
| md_threshold1 | Set the threshold of the motion detection window N.                                                                                   |
|               | I ne range is from 0 to 255.                                                                                                    |
| md_threshold4 |                                                                                                    |

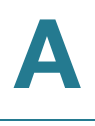

### [EVENT] Group

| Parameter      | Value and Description                                                                                                    |
|----------------|----------------------------------------------------------------------------------------------------|
| event_trigger  | When a user has checked the box to enable the email or FTP alert, the event trigger is enabled.                                                                                                    |
|                | • 0 — Off                                                                                                    |
|                | • 1 — On                                                                                                    |
| event_interval | Set the interval in minutes before detecting the next<br>event in minutes. Range can be from 1 to 15. It is<br>recommended to use the increments as presented on<br>the camera web interface: 1, 2, 3, 4, 5, 10, or 15 minutes. |
| event_mt       | Set actions triggered by motion detection. Choices are A, B, C, or D.                                                                                                    |
|                | <ul> <li>A — Send E-mail</li> </ul>                                                                                                    |
|                | 0 — No                                                                                                    |
|                | 1 — Yes                                                                                                    |
|                | <ul> <li>B — FTP upload</li> </ul>                                                                                                    |
|                | 0 — No                                                                                                    |
|                | 1 — Yes                                                                                                    |
|                | C — Reserved                                                                                                    |
|                | <ul> <li>D — Reserved</li> </ul>                                                                                                    |
| event_attach   | Set the image type. The choices are:                                                                                                    |
|                | • 0 — MPEG-4                                                                                                    |
|                | • 1 — JPEG                                                                                                    |

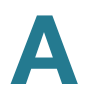

| Parameter   | Value and Description                                                                                |
|-------------|----------------------------------------------------------------------------------------------------|
| event_mpeg4 | Set the captured event in MPEG-4 format. Choices are A, B, or C, where:                              |
|             | <ul> <li>A — File type. Can be one of the following:</li> </ul>                                      |
|             | 0 — (Reserved)                                                                                       |
|             | 1 — mp4                                                                                              |
|             | 2 — 3gp                                                                                              |
|             | 3 — avi (Default)                                                                                    |
|             | <ul> <li>B — Pre-captured video length in seconds. The range is<br/>from 0 to 4 seconds.</li> </ul>  |
|             | <ul> <li>C — Post-captured video length in seconds. The range is<br/>from 1 to 5 seconds.</li> </ul> |
|             | The total of B+C must be than 5 seconds.                                                             |
| event_jpeg  | Set the captured event in JPEG format. Choices are A, B, or C, where:                                |
|             | <ul> <li>A — JPEG photo numbers (1-4)</li> </ul>                                                     |
|             | <ul> <li>B — Pre-captured video length in seconds. The range is<br/>from 0 to 4 seconds.</li> </ul>  |
|             | <ul> <li>C — Post-captured video length in seconds. The range is<br/>from 1 to 5 seconds.</li> </ul> |
|             | The total of B+C must be than 5 seconds.                                                             |

### [QOS] Group

| Parameter  | Value and Description                                            |
|------------|------------------------------------------------------------------|
| qos_enable | Set the QoS mode. The choices are:                               |
|            | • 0 — Disable                                                    |
|            | • 1 — Enable                                                     |
| qos_dscp   | Set the QoS DSCP value. The range is 0 to 63. The default is 12. |

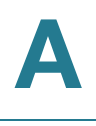

### [PTZ] Group

| Parameter                          | Value and Description                                                                                                    |
|------------------------------------|----------------------------------------------------------------------------------------------------|
| PtzMode                            | Set pan and tilt control. The choices are:                                                                                        |
|                                    | • 0 — Off                                                                                                    |
|                                    | • 1 — On                                                                                                    |
| PtzMdMutex                         | Set pan and tilt options during motion detection. The choices are:                                                                |
|                                    | • 0 — Disable Pan/Tilt while motion detection is enabled.                                                                         |
|                                    | <ul> <li>1 — Disable Motion Detection when camera is out of set<br/>motion detection area.</li> </ul>                             |
|                                    | <ul> <li>2 — Allow motion Detection in all position.</li> </ul>                                                                   |
| GotoMdPosIdleEn                    | Set the flag to control whether the camera goes to the set motion detection area after the idle timer ends. The choices are:      |
|                                    | • 0 — Disable                                                                                                    |
|                                    | • 1 — Enable                                                                                                    |
| GotoMdPosIdleVal                   | Set the idle timer. The range is in seconds, from 60 to 900.                                                                      |
| Preset1Name<br>Preset9Name         | Set the name of preset position n. It can include up to 16 ASCII characters.                                                      |
| Preset1Position<br>Preset9Position | Set the coordinates (x,y) of preset position n. The format is X,Y. The range for X is -63 to 63. The range for Y is -36 to 28.    |
| Patrol1Position                    | Group a total of 20 positions. Form is as follows:                                                                                |
|                                    | <preset position#="">,<time in="" seconds="">;<br/><preset position#="">,<time in="" seconds="">;</time></preset></time></preset> |
|                                    | For preset position, use the pt_position name. For time in seconds, the range if from 5 to 60 seconds.                            |
| PredefineHome                      | Set the user defined HOME position (x,y).                                                                                         |

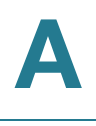

### [SMBC] Group

| Parameter         | Value and Description                                                                                 |
|-------------------|----------------------------------------------------------------------------------------------------|
| smbc_enable       | Enable the SMB client for an event. The choices are:                                                  |
|                   | • 1 — enabled                                                                                         |
|                   | <ul> <li>0 — disabled (Default)</li> </ul>                                                            |
| smbc_server       | Set the SMB server for an event. It can include up to 64 characters.                                  |
| smbc_path         | Set the path in the SMB server for event. It can include up to 128 characters.                        |
| smbc_account      | Set the user name to access the SMB server for an event. It can include up to 64 characters.          |
| smbc_passwd       | Set the user name to access the SMB server for an event. It can include up to 64 characters.          |
| smbc_rec_enable   | Set the SMB client for regular recording.                                                             |
|                   | 1 — enabled                                                                                           |
|                   | <ul> <li>0 — disabled (Default)</li> </ul>                                                            |
| smbc_rec_server   | Set the SMB server for regular recording. It can include up to 64 characters.                         |
| smbc_rec_path     | Set the path in the SMB server for regular recording. It can include up to 128 characters.            |
| smbc_rec_filesize | Set the recording maximum file size (KBytes). The default is 10MBytes.                                |
| smbc_rec_mode     | Set the recording file mode/style. The choices are:                                                   |
|                   | <ul> <li>0 — Record by the single file, and replace the old.<br/>(Default)</li> </ul>                 |
|                   | <ul> <li>1 — Record by the multiple files, and named by timestamp.</li> </ul>                         |
| smbc_rec_account  | Set the user name to access the SMB server for regular recording. It can include up to 64 characters. |

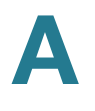

| Parameter       | Value and Description                                                                                |
|-----------------|----------------------------------------------------------------------------------------------------|
| smbc_rec_passwd | Set the password to access the SMB server for regular recording. It can include up to 64 characters. |

### **Time Zone List**

The daylight saving time zone areas are marked with an asterisk \*.

| Index Value | Time Zone                                        |
|-------------|--------------------------------------------------|
| 0           | (GMT-12:00) International Date Line West         |
| 1           | (GMT-1 1:00) Midway                              |
| 2           | (GMT-10:00) Hawaii                               |
| 3           | *(GMT-09:00) Alaska                              |
| 4           | *(GMT-08:00) Pacific Time (US & Canada), Tijuana |
| 5           | (GMT-07:00) Arizona                              |
| 6           | *(GMT-07:00) Chihuahua, La Paz, Mazatlan         |
| 7           | *(GMT-07:00) Mountain Time (US & Canada)         |
| 8           | (GMT-06:00) Central America                      |
| 9           | *(GMT-06:00) Central Time (US & Canada)          |
| 10          | *(GMT-06:00) Guadalajara, Mexico City, Monterrey |
| 11          | (GMT-06:00) Saskatchewan                         |
| 12          | (GMT-05:00) Bogota, Lima, Quito                  |
| 13          | *(GMT-05:00) Eastern Time (US & Canada)          |
| 14          | (GMT-05:00) Indiana (East)                       |
| 15          | *(GMT-04:00) Atlantic Time (Canada)              |
| 16          | (GMT-04:00) La Paz                               |

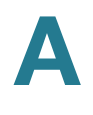

| Index Value | Time Zone                                                          |
|-------------|--------------------------------------------------------------------|
| 17          | *(GMT-04:00) Santiago                                              |
| 18          | *(GMT-03:30) Newfoundland                                          |
| 19          | *(GMT-03:00) Brasilia                                              |
| 20          | (GMT-03:00) Buenos Aires, Georgetown                               |
| 21          | *(GMT-03:00) Greenland                                             |
| 22          | *(GMT-02:00) Mid-Atlantic                                          |
| 23          | *(GMT-01:00) Azores                                                |
| 24          | (GMT-01:00) Cape Verde Is.                                         |
| 25          | (GMT) Casablanca, Monrovia                                         |
| 26          | *(GMT) Greenwich Mean Time: Dublin, Edinburgh,<br>Lisbon, London   |
| 27          | *(GMT+01:00) Amsterdam, Berlin, Bern, Rome,<br>Stockholm, Vienna   |
| 28          | *(GMT+0 1:00) Belgrade, Bratislava, Budapest, Ljubljana,<br>Prague |
| 29          | *(GMT+01:00) Brussels, Copenhagen, Madrid, Paris                   |
| 30          | *(GMT+01:00) Sarajevo, Skopje, Warsaw, Zagreb                      |
| 31          | (GMT+01:00) West Central Africa                                    |
| 32          | *(GMT+02:00) Athens, Istanbul, Minsk                               |
| 33          | *(GMT+02:00) Bucharest                                             |
| 34          | *(GMT+02:00) Cairo                                                 |
| 35          | (GMT+02:00) Harare, Pretoria                                       |
| 36          | *(GMT+02:00) Helsinki, Kyiv, Riga, Sofia, Tallinn, Vilnius         |
| 37          | (GMT+02:00) Jerusalem                                              |
| 38          | *(GMT+03:00) Baghdad                                               |
| 39          | (GMT+03:00) Kuwait, Riyadh                                         |

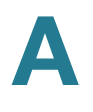

| Index Value | Time Zone                                         |
|-------------|---------------------------------------------------|
| 40          | *(GMT+03:00) Moscow, St. Petersburg, Volgograd    |
| 41          | (GMT+03:00) Nairobi                               |
| 42          | *(GMT+03:30) Tehran                               |
| 43          | (GMT+04:00) Abu Dhabi, Muscat                     |
| 44          | *(GMT+04:00) Baku, Tbilisi, Yerevan               |
| 45          | (GMT+04:30) Kabul                                 |
| 46          | *(GMT+05:00) Ekaterinburg                         |
| 47          | (GMT+05:00) Islamabad, Karachi, Tashkent          |
| 48          | (GMT+05:30) Chennai, Kolkata, Mumbai, New Delhi   |
| 49          | (GMT+05:45) Kathmandu                             |
| 50          | *(GMT+06:00) Almaty, Novosibirsk                  |
| 51          | (GMT+06:00) Astana, Dhaka                         |
| 52          | (GMT+06:00) Sri Jayawardenepura                   |
| 53          | (GMT+06:30) Rangoon                               |
| 54          | (GMT+07:00) Bangkok, Hanoi, Jakarta               |
| 55          | *(GMT+07:00) Krasnoyarsk                          |
| 56          | (GMT+08:00) Beijing, Chongqing, Hong Kong, Urumqi |
| 57          | *(GMT+08:00) Irkutsk, Ulaan Bataar                |
| 58          | (GMT+08:00) Kuala Lumpur, Singapore               |
| 59          | (GMT+08:00) Perth                                 |
| 60          | (GMT+08:00) Taipei                                |
| 61          | (GMT+09:00) Osaka, Sapporo, Tokyo                 |
| 62          | (GMT+09:00) Seoul                                 |
| 63          | *(GMT+09:00) Yakutsk                              |
| 64          | *(GMT+09:30) Adelaide                             |

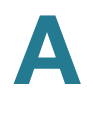

| Index Value | Time Zone                                       |
|-------------|-------------------------------------------------|
| 65          | (GMT+09:30) Darwin                              |
| 66          | (GMT+10:00) Brisbane                            |
| 67          | *(GMT+10:00) Canberra, Melbourne, Sydney        |
| 68          | (GMT+10:00) Guam, Port Moresby                  |
| 69          | *(GMT+10:00) Hobart                             |
| 70          | *(GMT+10:00) Vladivostok                        |
| 71          | (GMT+11:00) Magadan, Solomon Is., New Caledonia |
| 72          | *(GMT+12:00) Auckland, Wellington               |
| 73          | (GMT+12:00) Fiji, Kamchatka, Marshall Is.       |
| 74          | (GMT+13:00) Nuku'alofa                          |
| 75          | (GMT-04:30) Caracas,                            |

## B

## **Additional Information**

### **Regulatory Compliance and Safety Information**

Regulatory Compliance and Safety Information for this product is available on Cisco.com at the following location:

www.cisco.com/go/smallbusiness

### Warranty

Warranty information that applies to this product is available on Cisco.com at the following location:

www.cisco.com/go/warranty

### **End User License Agreement (EULA)**

Licensing information that applies to this product is available on Cisco.com at the following location:

www.cisco.com/go/warranty

# C

### **Support Contacts**

Support contact information for this product is available on Cisco.com at the following location:

www.cisco.com/go/smallbusiness

or

http://www.cisco.com/en/US/support/ tsd\_cisco\_small\_business\_support\_center\_contacts.html